1. След инсталиране на интелигентната брава, механичният ключ трябва да бъде оставен извън къщата (в автомобил, дом на родители или деца или офис).

1.2. Сензорът за пръстови отпечатъци, прозорецът на камерата и светодиодният екран трябва редовно да се избърсват със суха кърпа.

1.3. Застанете на 40-50 см от камерата за запис на идентификация на лицето или леко поставете пръста си върху сензора за пръстови отпечатъци, не е необходимо да натискате прекалено силно. Ако пръстовият отпечатък трудно може да бъде идентифициран, моля, поставете пръста си върху сензора за пръстови отпечатъци за известно време, не махайте пръста си от сензора твърде бързо, няма нужда и да натискате.

1.4. Заредете батерията, докато червената светлина се смени със зелена. Зареждане - 5 до 8 часа. Този продукт разделя потребителския тип на:

 а) Администраторски потребители: могат да бъдат настроени до 9 администраторски потребители, като администраторът има най-високото ниво на административни разрешения. Междувременно освен отключване на вратата, администраторът има право да добавя, изтрива потребители и да влиза в менюто с настройки.
b) Обикновени потребители: Обикновеният потребител е ограничен до отключване на вратата.

2.2 Външно USB аварийно захранване: Когато батерията се изтощи, можете да свържете захранваща банка към USB порта на предния панел (близо до отвора за механичен ключ) на ключалката като авариен източник на захранване.

2.3 Функция на звънеца: Когато гостът натисне бутона с камбанката, звънецът ще се включи и LED екранът ще се активира автоматично и ще показва кой е извън вратата.

2.4 Функция камера монитор: Натиснете долната част под монитора, за да проверите отвън ситуация чрез камерата.

3. Вижте видеата за монтиране на бравата, както и видеото за администриране в сайта ни на адрес:

<u>https://ebrava.bg</u>. Намерете описанията на бравата Smarty Facerecognition. Там ще намерите и пълно описание на възможностите и настройките на бравата.

За лява и двсна брава (отнася се само за бравите FaceRecognition Extra) се настройва леглото на квадрата, който управлява дръжката от външната страна. За лява врата се наглася буквата L да е правилна, а буквата R наобратно, идентично е и за дясна брава – буквата R е правилна, а L наобратно.

## Въвеждане на първоначални администратори

Събудете екрана, като докоснете клавиатурата, натиснете клавишите "\*" и "#", за да влезете в меню програмиране, следвайте инструкциите за обработка.

Натиснете "1" за управление на администратори

Натиснете 1 за да добавите нов администратор и излизат 2 и 8 за да изберете номер на администратор и натискате "#", за да потвърдите.

След това изберете 3 за да добавите код. Набирате новия код и натискате "#", за да потвърдите и пак още веднъж

Английските гласови указания ще ви насочат как да добавяте, променяте и изтриете потребители на лицево разпознаване, пръстови отпечатъци, пароли и карти.

## Въвеждане на администратори и потребители или настройки

**Внимание** Натиснете \* после # и новата администраторска парола и пак # за да влезете в режим на програмиране. Задължително първо трябва да въведете нова администраторска парола и чак тогава с нея ще можете да въвеждате потребители.

1. User Setup Потребителска настройка

1-1 Admin Setup Настройка на администратора

1-1-1 Add Admin Добавяне на администратор

1-1-1-1 Add Finger Добавяне на пръстов отпечатък

1-1-1-2 Add Card Добавете карта

1-1-1-3 Add Password Добавете парола

## 1-1-2 Delete Admin Изтриване на администратор

1-2 Normal Setup Настройка на потребител

1-2-1 Add Normal Добавяне на нормален потребител

1-2-1-1 Add Finger Добавяне на пръстов отпечатък

1-2-1-2 Add Card Добавете карта

1-2-1-3 Add Password Добавете парола

1-2-1-4 Add Face Добавяне на лице

1-2-2 Delete Normal Изтриване на потребител

1-2-2-1 Delete By ID Изтриване по ID

1-2-2-2 Delete By Туре Изтриване по тип

Пръстовия отпечатък се въвежда 5 пъти, паролите се въвеждат по два пъти като накрая се въвежда #, картата само веднъж, а лицевото разпознаване на първо лицето, в профил ляв и десен и с наведена глава.

## 1-3 Config Net Настройка на мрежата

Изтеглите приложението Tuya Smart и го инсталирайте. Задължително трябва да е сменена фабричната парола. След като регистрирате потребителя, изберете Lock "Wi-Fi" в "security & sensor" и свържете WIFI според инструкциите на софтуера. (поддържа само Wi-Fi мрежа от 2.4G обхват), и свържете бравата към мрежата.

1-3-1 Config Net старт на приемането

1-4 Query Users Списък на потребителите

- 2: System Setup Настройка на системата
- 2-1 General Setup Обща настройка
- 2-1-1 Time & Date Час и дата
- 2-1-2 Language Setup Настройка на езика
- 2-1-3 Volume Setup Настройка на звука
- 2-2 Function Setup Настройка на функцията
- 2-2-1 Pry Switch Ключ на вратата с аларма
- 2-2-2 PIR Switch PIR превключвател
- 2-2-3 Auto Lock Time Време за автоматично заключване
- 2-2-4 Open Hold Time Време за задържане
- 2-3 Query Records Записи на заявки за отваряне
- 2-4 Factory Reset Нулиране до фабричните настройки

3 Lock Setup Настройка на заключване (много важен код за потвърждение: 888#)

3-1 Dir Reverse Насочване на посоката на отваряне за лява или дясна врата (когато трябва да заключва, а отключва)

- 3-2 Power Setup Настройка на мощността
- 3-2-1 Power Low Ниска мощност
- 3-2-2 Power Middle Средна мощност
- 3-2-3 Power High Висока мощност
- 3-3 Turn Back Time Връщане на времето

Поставяне на SD карта. Когато отворите и свалите капачето на батериите, от вътрешната му страна ще видите панел, който има две болчета. развивате ги внимателно придърпвате горната част, докато се отдели панела. Под него ще видите слота за карта.

За връзка с нас: Тел. 0886771638 info@ebrava.bg https://ebrava.bg